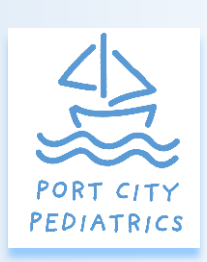

## Port City Pediatrics MyChart

1455 Farr Road Norton Shores, MI 49444 Phone: 231-737-0411 Fax: 231-739-8502 http://www.portcitypediatrics.com

## INFORMATION YOU CAN ACCESS THROUGH OUR PATIENT PORTAL

- Message With Your Healthcare Team, Directly and Securely
- · Access Test Results
- · Manage Prescription Refills
- · View and Request Appointments
- · View Visit Summaries
- · Update Password Information
- · Access Each Child's Portal with one email address and Log In

## FOLLOW THE STEPS BELOW TO REGISTER FOR OUR PATIENT PORTAL

- A parent/guardian will need to create their own MyChart account with Spectrum Health by going to: <u>https://mychart.spectrumhealth.org/MyChart/</u> <u>Authentication/Login</u>. If you already have an account, skip to step 6.
- 2. Click on Sign Up Now under New User?
- 3. Select Sign Up Online under No Activation Code?
- 4. Answer personal questions to verify your identity.
- 5. Create your username and password. (The username cannot be changed at any time.)
- 6. Once your account is set up, contact our office at 231-220-2259 to get Proxy Access for your child.
- 7. Once Proxy Access is granted you will be able to access your child's MyChart.